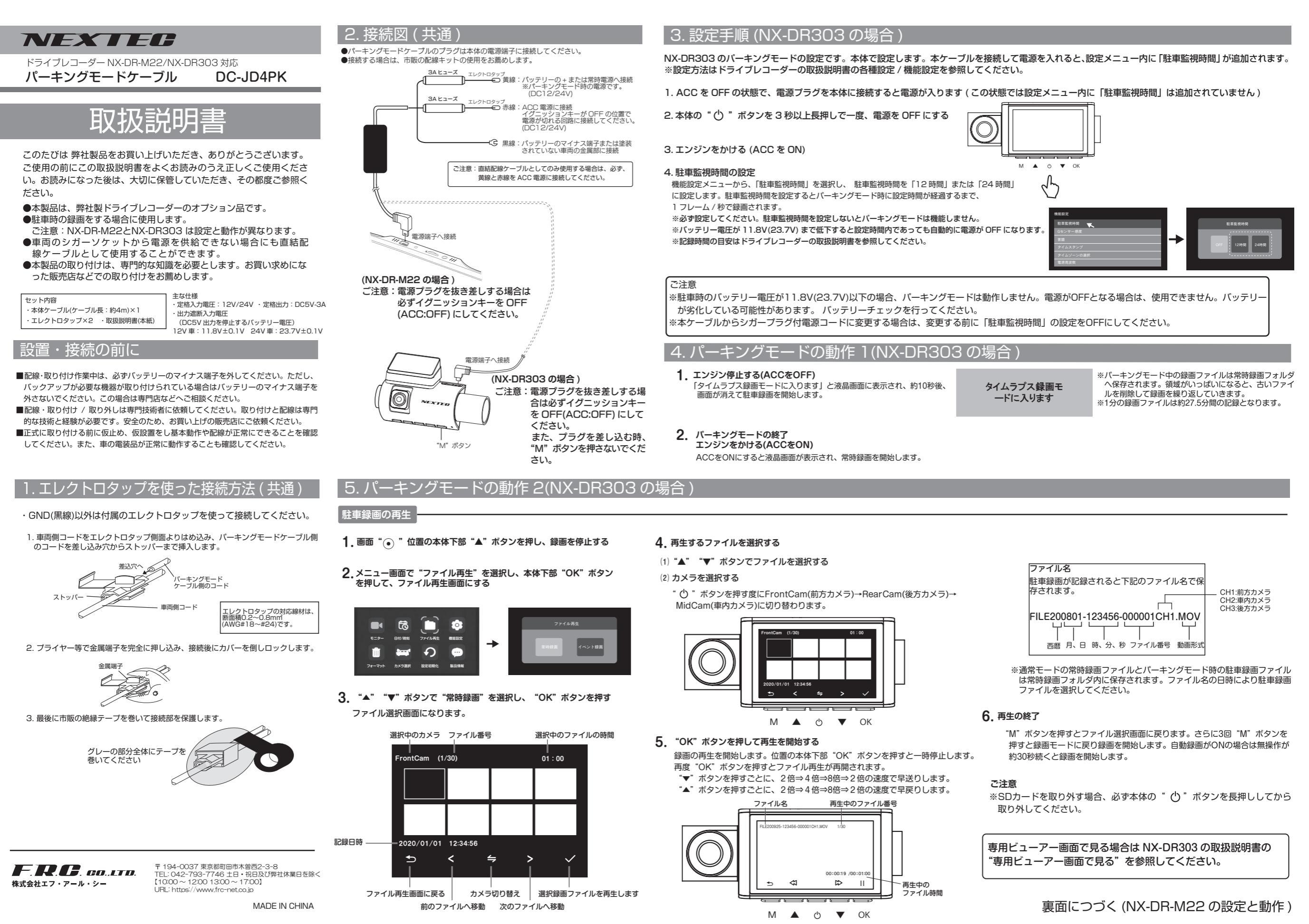

NX-DR-M22のパーキングモードの設定です。本体で設定します。本ケーブルを接続して電源を入れると、設定メニュー内に「駐車監視時間」と「駐車監視タイムラプス」が追加されます。※設定方法はドライブレコーダーの取扱説明書の各種設定を参照してください。

## 1. ACC を OFF の状態で、電源プラグを本体に接続すると電源が入ります

(この状態では設定メニュー内に「駐車監視時間」「駐車監視タイムラプス」は追加されていません)

## 2. 本体の電源ボタンを3秒以上長押しで一度、電源を OFF にする

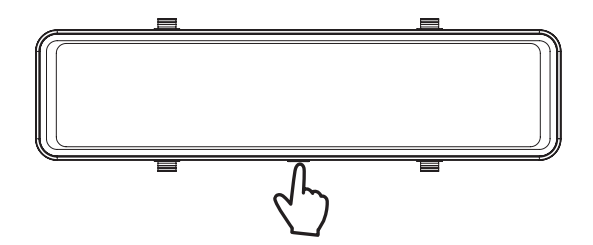

3. エンジンをかける (ACC を ON)

ご注意

## 4. 駐車監視時間の設定

はじめに設定メニューから、「駐車監視時間」を選択し、 駐車監視時間を「12時間」または「24時間」に設定します。 ※必ず最初に設定してください。駐車監視時間を設定しないとパーキングモードは機能しません。 ※バッテリー電圧が11.8V(23.7V)まで低下すると設定時間内であっても自動的に電源が OFF になります。

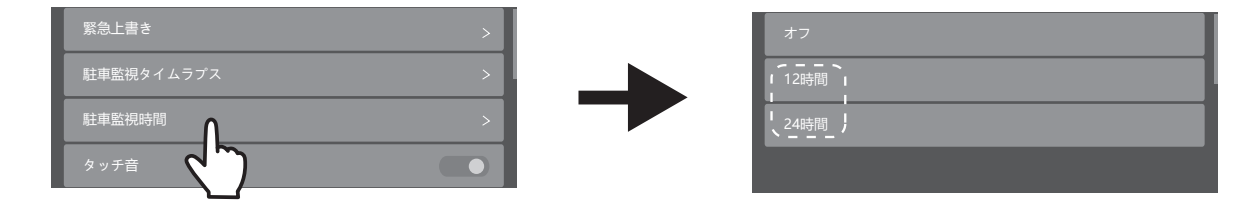

## 5.駐車監視タイムラプスの設定

設定メニューから、「駐車監視タイムラブス」を選択し、1秒間に撮影するフレーム数を設定します。 設定値:1フレーム/秒(初期値)、2フレーム/秒、5フレーム/秒 ※フレーム数が多いほど記録時間は短くなります。記録時間の目安はドライブレコーダーの取扱説明書を参照してください。

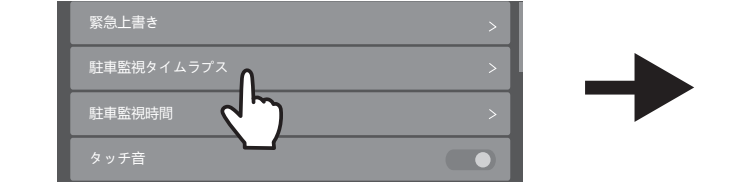

| 1フレーム/秒       |  |
|---------------|--|
| 2フレーム/秒       |  |
| 、<br>5フレーム/秒」 |  |
|               |  |

## 4. パーキングモードの動作 (NX-DR-M22の場合)

## 1. エンジン停止する(ACCをOFF)

「まもなくタイムラプスモードに入ります。」と液晶画面に表示され、約10秒後、 画面が消えて駐車録画を開始します。

が劣化している可能性があります。バッテリーチェックを行ってください。

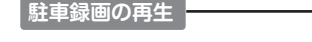

0 6 6 A

3. 録画方法を選択する

□ ◇ 常時録画

∞ 静止画

□ イベント録画

が表示されます。

※駐車時のバッテリー電圧が11.8V(23.7V)以下の場合、パーキングモードは動作しません。電源がOFFとなる場合は、使用できません。バッテリ-

※本ケーブルからシガープラグ付電源コードに変更する場合は、変更する前に「駐車監視時間」の設定をオフにしてください。

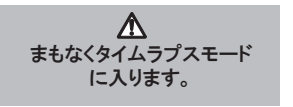

※パーキングモード中の録画ファイルは常時録画フォルダへ保存されます。領域が いっぱいになると、古いファイルを削除して録画を繰り返していきます。 ※駐車監視タイムラプス設定が1フレーム/秒の場合、1分の録画ファイルは約27.5分、 2フレーム /秒の場合、1分の録画ファイルは約14分、5フレーム/秒の場合、1分の 録画ファイルは約5.5分間の記録となります。

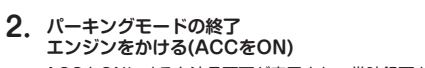

ACCをONにすると液晶画面が表示され、常時録画を開始します。

# 1. 録画中は、"(■)" ボタンをタッチして録画を停止する

# 2. メニュー画面で "」 ボタンをタッチして再生モード画面にする

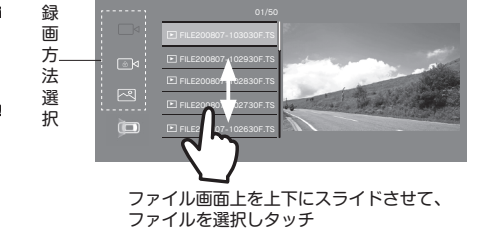

4. ファイル名をタッチすると再生を開始する

※録画の再生を開始します。再生を一時停止するときは、"Ⅱ" ボタンを タッチしてください。(Ⅱマークが▶に変わります) 一時停止状態で 再度 "▶" ボタンをタッチすると再び再生を始めます。

| ファイル名                |                        |
|----------------------|------------------------|
| 駐車録画が記録される<br>存されます。 | と下記のファイル名で保            |
|                      | F: フロントカメラ<br>R: リアカメラ |
| FILE200801-1234      | 56F.TS                 |
|                      | ↓<br>、秒 動画形式           |

※通常モードの常時録画ファイルとパーキングモード時の駐車録画ファイル は常時録画フォルダ内に保存されます。ファイル名の日時により駐車録画 ファイルを選択してください。

## 再生中画面

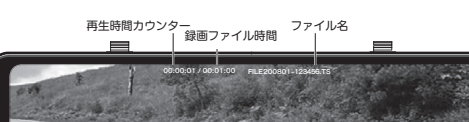

は鍵マークが黄色に変わります。保護されたファイルでタッチすると、保護を解除し ます。 " 向"ボタンをタッチすると、再生中のファイルを削除します。但し、保護されたファ

" 🔒 "ボタンをタッチすると、再生中のファイルを保護します。保護されたファイル

ボタンをタッチすると、1つ後のファイルを再生します。

'▶ "ボタンをタッチすると、1 つ前のファイルを再生します。

" 🔦 "ボタンをタッチすると、再生モード画面に戻ります。

## 5. 再生の終了

イルは削除できません。

※ 再生モード画面で設定画面左上の "<"をタッチすると録画モードに戻り録画を開始 します。オート録画がオンの場合は無操作が約30秒続くと録画を開始します。

## ご注意

※SDカードを取り外す場合、必ず本体の電源ボタンを長押ししてから 取り外してください。

専用ビューアー画面で見る場合は NX-DR-M22 の取扱説明書の "専用ビューアー画面で見る"を参照してください。

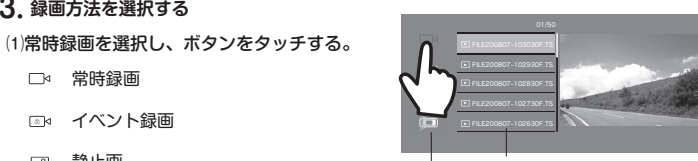

常時録画ファイル

- (3) フロントカメラ / リアカメラの切り替えボ タンでカメラを選択します。
- (4) ファイル画面上をスライドして、再生した いファイルを選択します。

(2) 常時録画を選択すると、その録画ファイル